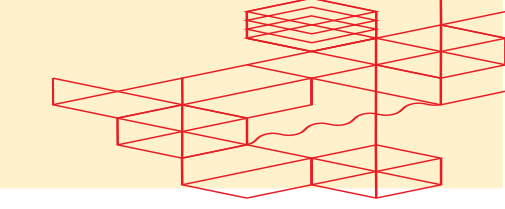

# Integrating Microsoft Teams as a Data Collector

Version 1.0

Equinix.com © 2024 Equinix, Inc.

| Overview                                                                | 3  |
|-------------------------------------------------------------------------|----|
| Step-by-Step Instructions                                               | .4 |
| 1. Create a Microsoft Teams' Channel                                    | .4 |
| 1.1 Select a Team                                                       | .4 |
| 1.2 Provide a Name for the Channel                                      | .4 |
| 1.3 Provide a Description for the Channel                               | .4 |
| 1.4 Select Channel Policy Type                                          | .4 |
| 2. Create a Microsoft Workflow for Webhooks                             | .6 |
| 2.1 Provide a Name for the Microsoft Workflow's Webhook                 | .7 |
| 2.2 Confirm the Microsoft Workflow's Webhook Created Successfully       | .8 |
| 3. Configure the Workflow Webhook to Post Message to a Channel $\ldots$ | .9 |
| 3.1 Add Post message in a chat or channel Step to Workflow1             | 0  |
| 4. Save the Microsoft Workflow URI1                                     | 11 |
| 4.1 Copy the API and Application Keys1                                  | 1  |
| 4.2 Start receiving Fabric Events and Metrics in Mic1                   | 11 |

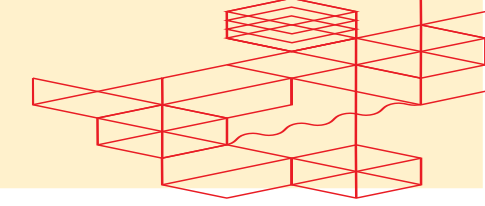

# Overview

This guide will provide step-by-step instructions on how to set up a Microsoft Teams Workflow with Webhooks, enabling you to easily view Fabric Events and Metrics. You can use the URI in the following POST fabric/v4/streamSubscriptions request

```
curl -X POST
'https://api.equinix.com/fabric/v4/streamSubscriptions' \
--header 'Content-Type: application/json' \
--header 'Authorization: Bearer <bearer token>' \
--data '{
    "type": "STREAM SUBSCRIPTION",
    "name": "<teams_subscription_name>",
    "description": "<teams subscription desc>",
    "stream": {
        "uuid": "<stream_id>"
    },
    "sink": {
        "uri": "<teams webhhook uri",
        "type": "TEAMS"
    }
}'
```

# **Step-by-Step Instructions**

# 1. Create a Microsoft Teams' Channel

- Log in to your Microsoft Teams, navigate to **Create and join teams and channel**.
- Create a **Channel** under the desired **Teams** for Equinix Observability to send Events and Metrics. This step assumes that a **Teams** exist or is created.

## 1.1 Select a Team

• Add the channel to a team: Select a team to add the channel under.

# 1.2 Provide a Name for the Channel

• **Channel Name:** Provide a name to identify the channel.

## 1.3 Provide a Description for the Channel

• **Description:** Provide a description to identify the channel.

# 1.4 Select Channel Policy Type

• **Choose a channel type:** Select Policy type for the channel with Standard, Shared or Private.

Refer to Microsoft Teams Channel Policies Documentation: https://learn.microsoft.com/en-us/microsoftteams/teams-policies.

• Click **Create** to continue.

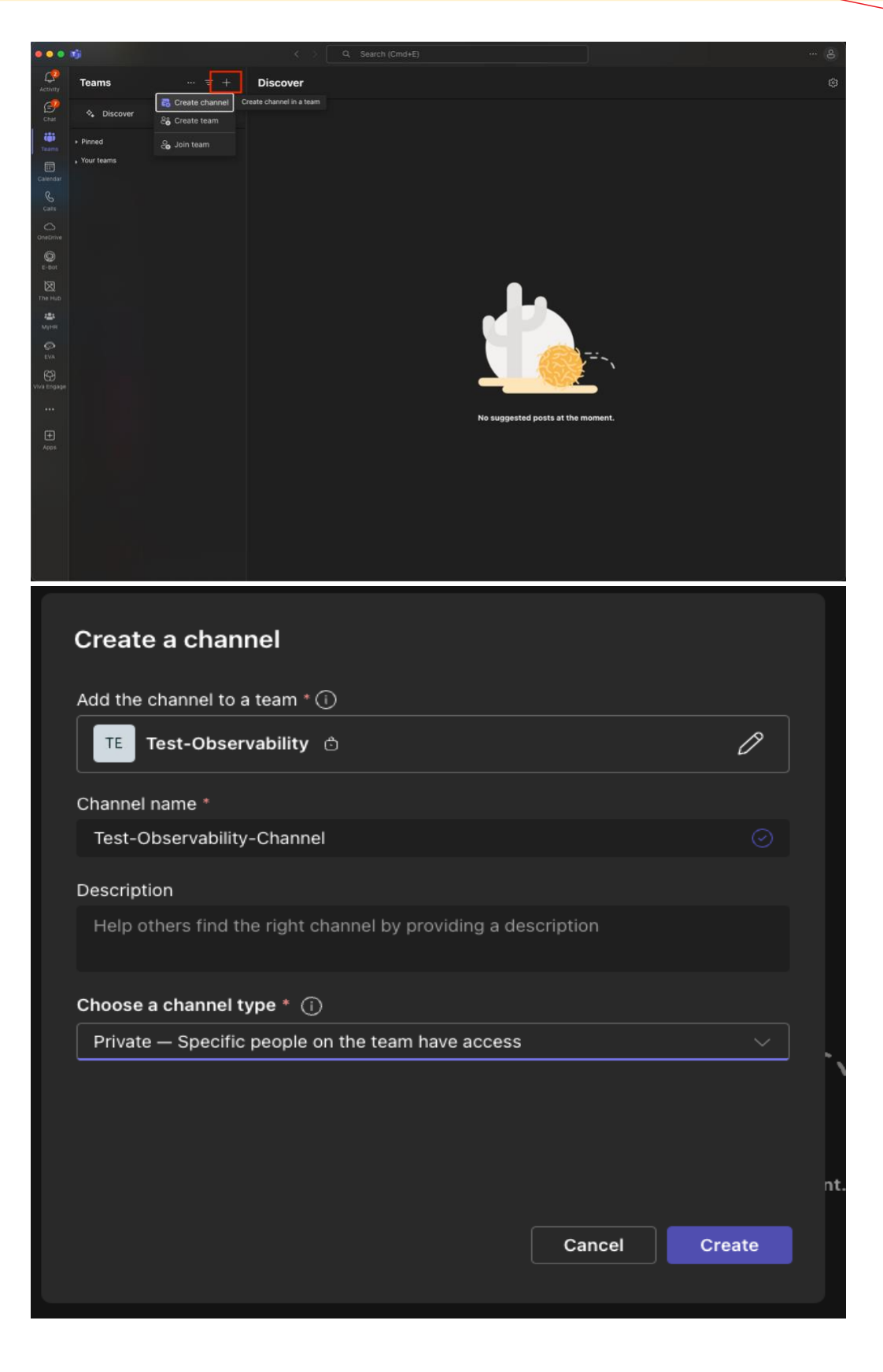

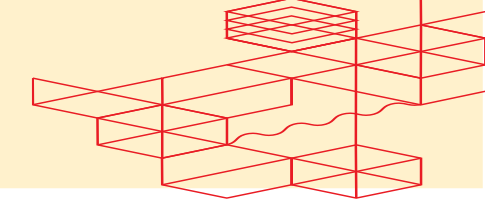

# 2. Create a Microsoft Workflow for Webhooks

- Under the Channel created, select Workflows in the dropdown menu.
- In the Workflow, click search for "**Post to a channel when a webhook** request is received".
- Click "**Post to a channel when a webhook request is receive**d" under the Template Results.

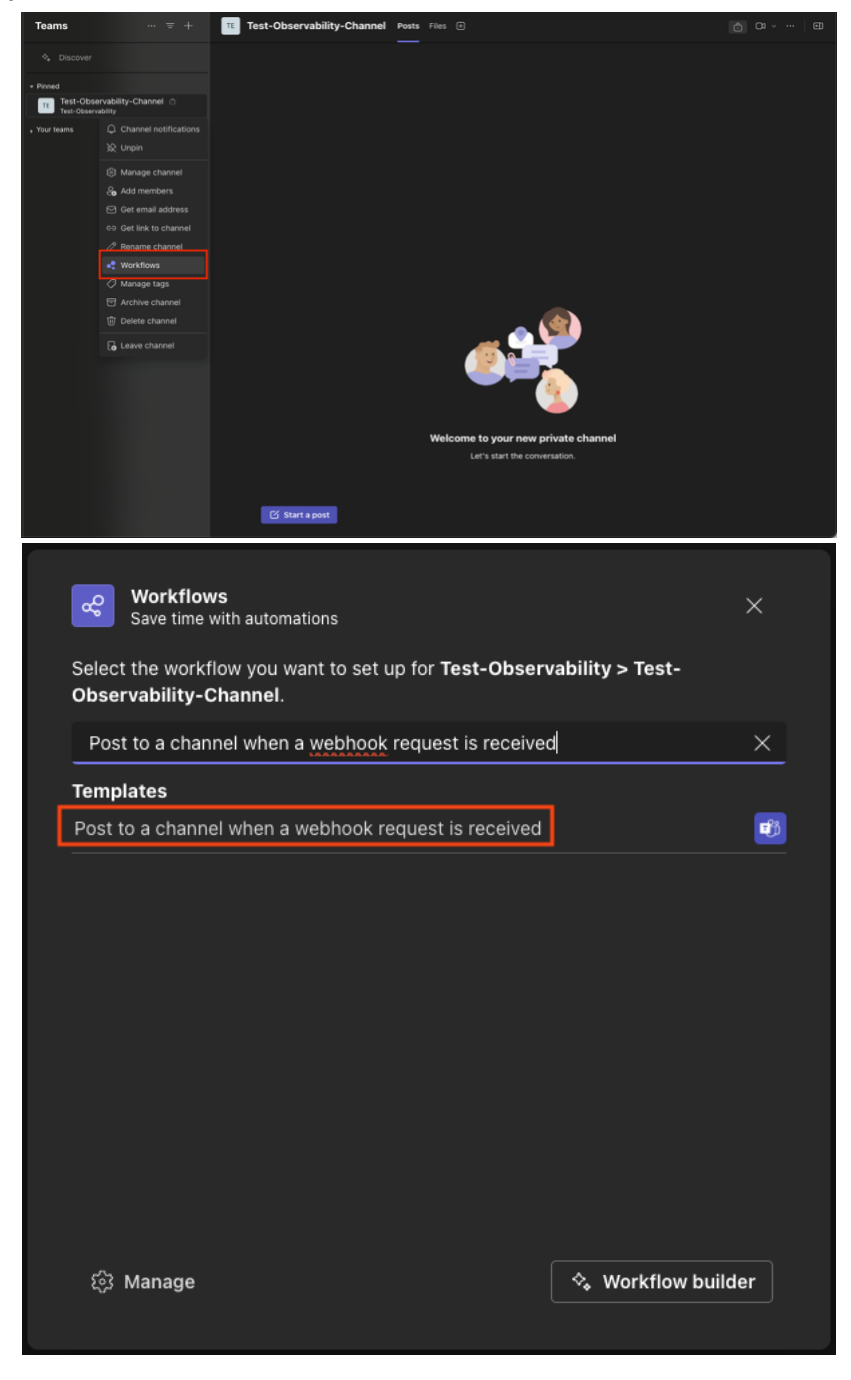

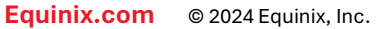

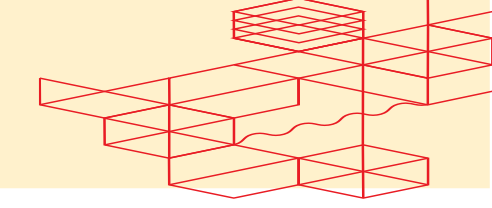

#### 2.1 Provide a Name for the Microsoft Workflow's Webhook

- Name: Provide a name or leave the default name for the Microsoft's Webhook Workflow.
- Click **Next** to continue.

| Post to a channel when a webhook request is received<br>Workflows via Power Automate   See all templates |                                                                                                    |      |  |
|----------------------------------------------------------------------------------------------------|----------------------------------------------------------------------------------------------------|------|--|
| Post card to channel in Microsoft Teams<br>when webhook request is received                              | Name         Post to a channel when a webhook request is received         Connections         For this workflow to run, all apps must have a valid connection.         Image: Microsoft Teams | )    |  |
|                                                                                                    |                                                                                                    | lext |  |

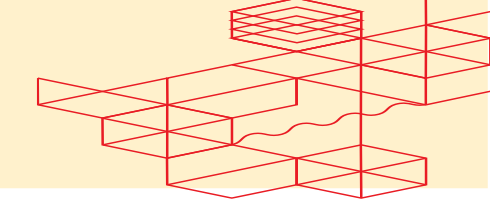

### 2.2 Confirm the Microsoft Workflow's Webhook Created Successfully

- At the current step, Microsoft Workflow will create a URL.
- Click Done to complete the Workflow Creation.

Please note that your enterprise will need to enable Microsoft Workflows.

| Dect to a channel when a webback request is read                                                                                                    | lund                                                      |
|----------------------------------------------------------------------------------------------------|-----------------------------------------------------------|
| Workflows via Power Automate   See all templates                                                                                                    | ved .                                                     |
|                                                                                                    |                                                           |
| Looks like this workflow is disabled by you                                                                                                    | r organization                                            |
| Looks like this workflow is disabled by you<br>Your workflow has been created. Run it by making a POST                                                                 | r organization<br>request to                              |
| Looks like this workflow is disabled by you<br>Your workflow has been created. Run it by making a POST<br>https://prod-69.westus.logic.azure.com:443/workflows/        | <b>r organization</b><br>request to<br>/triggers/manual [ |
| <b>Looks like this workflow is disabled by you</b><br>Your workflow has been created. Run it by making a POST<br>https://prod-69.westus.logic.azure.com:443/workflows/ | <b>r organization</b><br>request to<br>/triggers/manual [ |

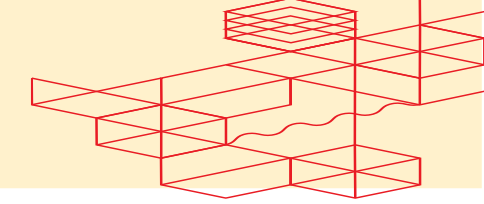

# 3. Configure the Workflow Webhook to Post Message to a Channel

- Under the Channel created, select **Workflows** in the dropdown menu.
- Click Manage.
- Under the Workflow created, click Edit in the dropdown.

| Teams = +                                                                                                    | Test-Observability-Channel Posts Fi                                                                                                    |                                                                                                    |                                                                                                    |
|----------------------------------------------------------------------------------------------------|----------------------------------------------------------------------------------------------------|----------------------------------------------------------------------------------------------------|----------------------------------------------------------------------------------------------------|
|                                                                                                    |                                                                                                    |                                                                                                    |                                                                                                    |
|                                                                                                    |                                                                                                    |                                                                                                    |                                                                                                    |
| TE Test-Observability-Channel ©<br>Test-Observability                                                                                                    | Workflows                                                                                                    |                                                                                                    |                                                                                                    |
|                                                                                                    | Save time with automations                                                                                                    |                                                                                                    |                                                                                                    |
|                                                                                                    | Select the workflow you want to set up for Test-<br>Observability-Channel.                                                                                                    | Observability > Test-                                                                                                    |                                                                                                    |
|                                                                                                    | Find workflows                                                                                                    | <u>Q</u>                                                                                                    |                                                                                                    |
|                                                                                                    |                                                                                                    |                                                                                                    |                                                                                                    |
|                                                                                                    |                                                                                                    |                                                                                                    |                                                                                                    |
|                                                                                                    |                                                                                                    |                                                                                                    |                                                                                                    |
|                                                                                                    |                                                                                                    |                                                                                                    |                                                                                                    |
|                                                                                                    |                                                                                                    |                                                                                                    |                                                                                                    |
|                                                                                                    |                                                                                                    |                                                                                                    |                                                                                                    |
|                                                                                                    |                                                                                                    |                                                                                                    |                                                                                                    |
|                                                                                                    |                                                                                                    |                                                                                                    |                                                                                                    |
|                                                                                                    | (3) Manage                                                                                                    | ♦ Workflow builder                                                                                                    |                                                                                                    |
|                                                                                                    |                                                                                                    | Veleomo to vour new privato obannel                                                                                                    |                                                                                                    |
|                                                                                                    |                                                                                                    | Let's start the conversation.                                                                                                    |                                                                                                    |
|                                                                                                    |                                                                                                    |                                                                                                    |                                                                                                    |
|                                                                                                    |                                                                                                    |                                                                                                    |                                                                                                    |
|                                                                                                    | 🖸 Start a post                                                                                                    |                                                                                                    |                                                                                                    |
|                                                                                                    |                                                                                                    |                                                                                                    |                                                                                                    |
| Create Chat                                                                                                    |                                                                                                    |                                                                                                    |                                                                                                    |
| ✔ Workflows Home Create Chat                                                                                                    |                                                                                                    | ∵ Microsoft Teams flows                                                                                                    | ∽ ρ Search flows + New flow                                                                                                    |
| Workflows Home Create Chat                                                                                                    |                                                                                                    |                                                                                                    | • ∽                                                                                                    |
| ee Workflows Home Create Chat                                                                                                    | Status Modifi                                                                                                    | 및 Microsoft Teams flows<br>ed Co-owners Type                                                                                                    | ···                                                                                                    |
| Workflows Home Create Chat                                                                                                    | Status Modifi<br>t is received                                                                                                    | ✓ Microsoft Teams flows       ed     Co-owners       Type       outpended                                                                                                    | ✓                                                                                                    |
| Workflows Home Create Chat                                                                                                    | Status Modifi<br>t is received <b>O</b> ff Activity                                                                                                    | ✓ Microsoft Teams flows       ed     Co-owners     Type       usspended     €     Instant                                                                                                    | •      •      •      •      •      •      •      •      •      •      •      •      •      •      •      •      •      •      •                                                                                                         |
| Workflows Home Create Chat                                                                                                    | Status Modifi<br>t is received                                                                                                    | ✓ Microsoft Teams flows       ed     Co-owners       tuspended     Solar       instant                                                                                                    |                                                                                                    |
| Workflows Home Create Chat                                                                                                    | Status Modifi<br>t is received                                                                                                    | ✓ Microsoft Teams flows       ed     Co-owners     Type       nurpended     Instant                                                                                                    |                                                                                                    |
| Workflows Home Create Chat                                                                                                    | Status Modifi<br>t is received                                                                                                    | <sup>™</sup> Microsoft Teams flows        ed     Co-owners     Type        nuspended <sup>™</sup> <sup>™</sup> Instant                                                                                                    |                                                                                                    |
| Workflows Home Create Chat Flow name Post to a channel when a webhook request                                                                                                    | Status Modifi<br>t is received <b>O</b> ff Activity                                                                                                    | ✓ Microsoft Teams flows         ed     Co-owners     Type        suspended       Instant                                                                                                    |                                                                                                    |
| Workflows Home Create Chat                                                                                                    | Status Modifi<br>t is received                                                                                                    | ✓ Microsoft Teams flows       ed     Co-owners       usspended     Type                                                                                                    |                                                                                                    |
| Workflows Home Create Chat                                                                                                    | Status Modifi<br>t is received                                                                                                    |                                                                                                    |                                                                                                    |
| Workflows Home Create Chat  Flow name  Post to a channel when a webhook reques  Start with a popular Teams template                                                                                                    | Status Modifi<br>t is received <b>O</b> ff Activity                                                                                                    |                                                                                                    |                                                                                                    |
| Workflows Home Create Chat                                                                                                    | Status Modifi<br>t is received <b>O</b> ff Activity                                                                                                    |                                                                                                    |                                                                                                    |
| Workflows       Home       Create       Chat         Flow name       Image: Create       Create       Create         Image: Create       Post to a channel when a webhook request         Start with a popular Teams template         Image: Create       Image: Create         Image: Create       Image: Create         Image: Create       Image: Create         Image: Create       Image: Create         Image: Create       Image: Create         Image: Create       Image: Create         Image: Create       Image: Create                                                                                                    | Status Modifi<br>t is received <b>•</b> Off Activity                                                                                                    | Intersection       ed     Co-owners       naxpended     Type   Instant                                                                                                    |                                                                                                    |
| Workflows       Home       Create       Chat         Flow name       Image: Create       Create       Create         Image: Create       Post to a channel when a webhook request         Image: Create       Post to a channel when a webhook request         Image: Create       Create         Image: Create       Create                                                                                                    | Status Modifi<br>t is received  Coff Activity<br>Status Schedules a reply<br>by Moment                                                                                                    | Co-owners       Type         ed       Co-owners       Type         nutpended       Sec       Instant                                                                                                    |                                                                                                    |
| Workflows       Home       Create       Chat         Flow name       Image: Create       Post to a channel when a webhook request         Image: Create       Post to a channel when a webhook request         Image: Create       Image: Create       Image: Create         Image: Create       Image: Create       Image: Create       Image: Create         Image: Create       Image: Create       Image: Create       Image: Create       Image: Create         Image: Create       Image: Create       Image: Creat       Image: Create                     | Status Modifi<br>ti s received                                                                                                    | Image: Color owners       Type         augeended       Image: Color owners       Image: Color owners         Image: Color owners       Image: Color owners       Image: Color owners         augeended       Image: Color owners       Image: Color owners         Image: Color owners       Image: Color owners       Image: Color owners         Image: Color owners       Image: Color owners       Image: Color owners         Image: Color owners       Image: Color owners       Image: Color owners         Image: Color owners       Image: Color owners       Image: Color owners         Image: Color owners       Image: Color owners       Image: Color owners         Image: Color owners       Image: Color owners       Image: Color owners         Image: Color owners       Image: Color owners       Image: Color owners         Image: Color owners       Image: Color owners       Image: Color owners         Image: Color owners       Image: Color owners       Image: Color owners         Image: Color owners       Image: Color owners       Image: Color owners         Image: Color owners       Image: Color owners       Image: Color owners         Image: Color owners       Image: Color owners       Image: Color owners         Image: Color owners       Image: Colorowners       Image: Color owners </th <th></th>                                                                                                    |                                                                                                    |
| Workflows       Home       Create       Chat         Flow name       Image: Create       Image: Create       Image: Create         Image: Create       Post to a channel when a webhook request       Image: Create       Image: Create         Image: Create       Post to a channel when a webhook request       Image: Create       Image: Create       Image: Create         Image: Create       Image: Create       Image: Create       Image: Create       Image: Create       Image: Create         Image: Create       Image: Create< | Status     Modifi       t is received <ul> <li>Off</li> <li>Activity:</li> <li>Status</li> <li>Status</li> <li>Status</li> <li>Status</li> <li>Status</li> <li>Status</li> <li>Status</li> <li>Status</li> <li>Modified</li> <li>Status</li> <li>Modified</li> <li>Modified</li> <li>Modified</li> <li>Modified</li> <li>Modified</li> <li>Modified</li> <li>Modified</li> <li>Activity:</li> <li>Modified</li> <li>Modified</li> <li>Mo</li></ul> | Image: Second terms of the second terms of the second terms of terms of terms                                                                                                    | • New flow<br>Team and channel<br>• Constrained in the flow of the flow of the fl |
| Workflows       Home       Create       Chat         Flow name       Image: Create       Start with a popular teams template         Image: Create       Image: Create       Start with a popular teams template         Image: Create       Image: Create       Start with a popular teams template         Image: Create       Image: Create       Start with a popular teams template         Image: Create       Image: Create       Start with a popular teams template         Image: Create       Image: Create       Start with a popular teams template         Image: Create       Image: Create       Start with a popular teams template         Image: Create       Image: Create       Start with a popular teams template         Image: Create       Image: Create       Start with a popular teams template         Image: Create       Image: Create       Start with a popular teams template         Image: Create       Image: Create       Start with a popular teams template         Image: Create       Image: Create       Start with a popular teams template         Image: Create       Image: Create       Start with a popular teams template         Image: Create       Image: Create       Start with a popular teams template         Image: Create       Image: Create       Start with a popular teams template                                              | Status Modifi<br>t is received  Control Activity<br>Schedule a reply<br>By Microsoft<br>Instant 436560                                                                                                    | Image: Color owners       Type         augended       Image: Color owners       Image: Color owners         Image: Color owners       Image: Color owners       Image: Color owners         Image: Color owners       Image: Color owners       Image: Color owners </th <th>Rear and channel     Image: Constrained in the state of the state of th</th> | Rear and channel     Image: Constrained in the state of the state of th                                          |
| Workflows       Home       Create       Chat         Flow name       Image: Create       Create       Create         Image: Create       Post to a channel when a webhook request         Image: Create       Create       Create         Image: Create       Create       Create          Image: Create                                                                                                    | Status Modifi<br>t is received  C Off Activity<br>Schedule a reply<br>By Microsoft<br>Instant 435550                                                                                                    | Image: Co-owners       Type         ed       Co-owners       Type         axpended       Image: Co-owners       Image: Co-owners         Image: Co-owners       Image: Co-owners       Image: Co-owners         Post to a channel when a webbook rejust is received<br>By Microsotti       Image: Co-owners       Image: Co-owners         Image: Co-owners       Image: Co-owners       Image: Co-owners       Image: Co-owners         Image: Co-owners       Image: Co-owners       Image: Co-owners       Image: Co-owners         Image: Co-owners       Image: Co-owners       Image: Co-owners       Image: Co-owners         Image: Co-owners       Image: Co-owners       Image: Co-owners       Image: Co-owners         Image: Co-owners       Image: Co-owners       Image: Co-owners       Image: Co-owners         Image: Co-owners       Image: Co-owners       Image: Co-owners       Image: Co-owners         Image: Co-owners       Image: Co-owners       Image: Co-owners       Image: Co-owners         Image: Co-owners       Image: Co-owners       Image: Co-owners       Image: Co-owners         Image: Co-owners       Image: Co-owners       Image: Co-owners       Image: Co-owners         Image: Co-owners       Image: Co-owners       Image: Co-owners       Image: Co-owners         Image:                                                                                                    | Search flows     Earm and channel <ul> <li>Ear Observability / Test Obs</li> <li>Eart</li> <li>Stare</li> <li>Run history</li> <li>Delete</li> </ul> Delete <ul> <li>Delete</li> </ul> <ul> <li>Delete</li> </ul> <ul> <li>Delete</li> </ul> <ul> <li>Delete</li> </ul> <ul> <li>Delete</li> </ul> <ul> <li>Delete</li> </ul> <ul> <li>Delete</li> </ul>                                                                                                    |

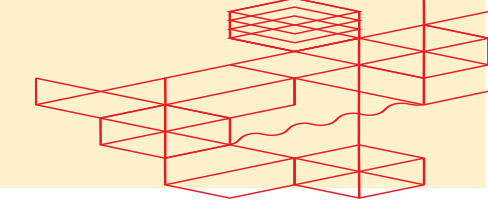

- 3.1 Add Post message in a chat or channel Step to Workflow
  - If necessary, remove any preconfigured Microsoft Workflow Steps added from the template and leave only the "When a Teams webhook request is received" Step.
  - Click +New step Button.
  - Select and configure **Post message in a chat or channel Step:** 
    - Post As: Select Flow bot.
    - **Post In:** Select **Chanel.**
    - **Team:** Select the Team where you created a channel.
    - Channel: Select the Channel.
    - Message: Add Dynamic Content body.
  - Click Save.

| <b>∞</b> Workflows Home Create Chat                                                                                                    |               |                                |                     |                                                |                       |        |
|----------------------------------------------------------------------------------------------------|---------------|--------------------------------|---------------------|------------------------------------------------|-----------------------|--------|
| $\leftarrow$ Post to a channel when a webhook request is received to a channel when a webhook request is received by the second second s | ved • Saving  |                                | う Undo 🤇 Redo       | o 🖵 Comments  层 Sa                             | ve 🦞 Flow checker     | 占 Test |
|                                                                                                    | T When a Team | is webhook request is received |                     |                                                |                       |        |
|                                                                                                    |               | $\oplus$                       |                     |                                                |                       |        |
|                                                                                                    | Post message  | in a chat or channel           |                     |                                                |                       |        |
|                                                                                                    | Post as       | Flow bot                       | ~                   |                                                |                       |        |
|                                                                                                    | * Post in     | Channel                        | ×                   |                                                |                       |        |
|                                                                                                    | * Team        | Test-Observability             | ×                   |                                                |                       |        |
|                                                                                                    | * Channel     | Test-Observability-Channel     | ×                   |                                                |                       |        |
|                                                                                                    | * Message     | Font • 12 • B I U              |                     |                                                |                       |        |
|                                                                                                    |               | Add message                    | Add dynamic content |                                                |                       |        |
|                                                                                                    | L             |                                |                     | Add dynamic content from<br>used in this flow. |                       |        |
|                                                                                                    |               | + New step Save                | _                   | Dynamic content Ex                             | pression              |        |
|                                                                                                    |               |                                |                     | D body                                         |                       |        |
|                                                                                                    |               |                                |                     |                                                | and the second second |        |
|                                                                                                    |               |                                |                     | when a Teams webhook                           | request is received   |        |
|                                                                                                    |               |                                |                     | Body                                           |                       |        |
|                                                                                                    |               |                                |                     | \min body                                      |                       |        |
|                                                                                                    |               |                                |                     |                                                |                       |        |
|                                                                                                    |               |                                |                     |                                                |                       |        |
|                                                                                                    |               |                                |                     |                                                |                       |        |
|                                                                                                    |               |                                |                     |                                                |                       |        |

#### 4. Save the Microsoft Workflow URI

• Ensure that the Microsoft Workflow Webhook HTTP POST URL generated during this process are saved securely. The URL are required for further integration or data ingestion processes.

### 4.1 Copy the API and Application Keys

- Once the setup is complete, a URL value will be generated.
- **Copy the URL** to your clipboard, as it will be needed later for the POST streamSubscription API in Stream Observability.

## 4.2 Start receiving Fabric Events and Metrics in Mic.

• Navigate to **Metrics Explorer** and search the Fabric Metrics for Observability.

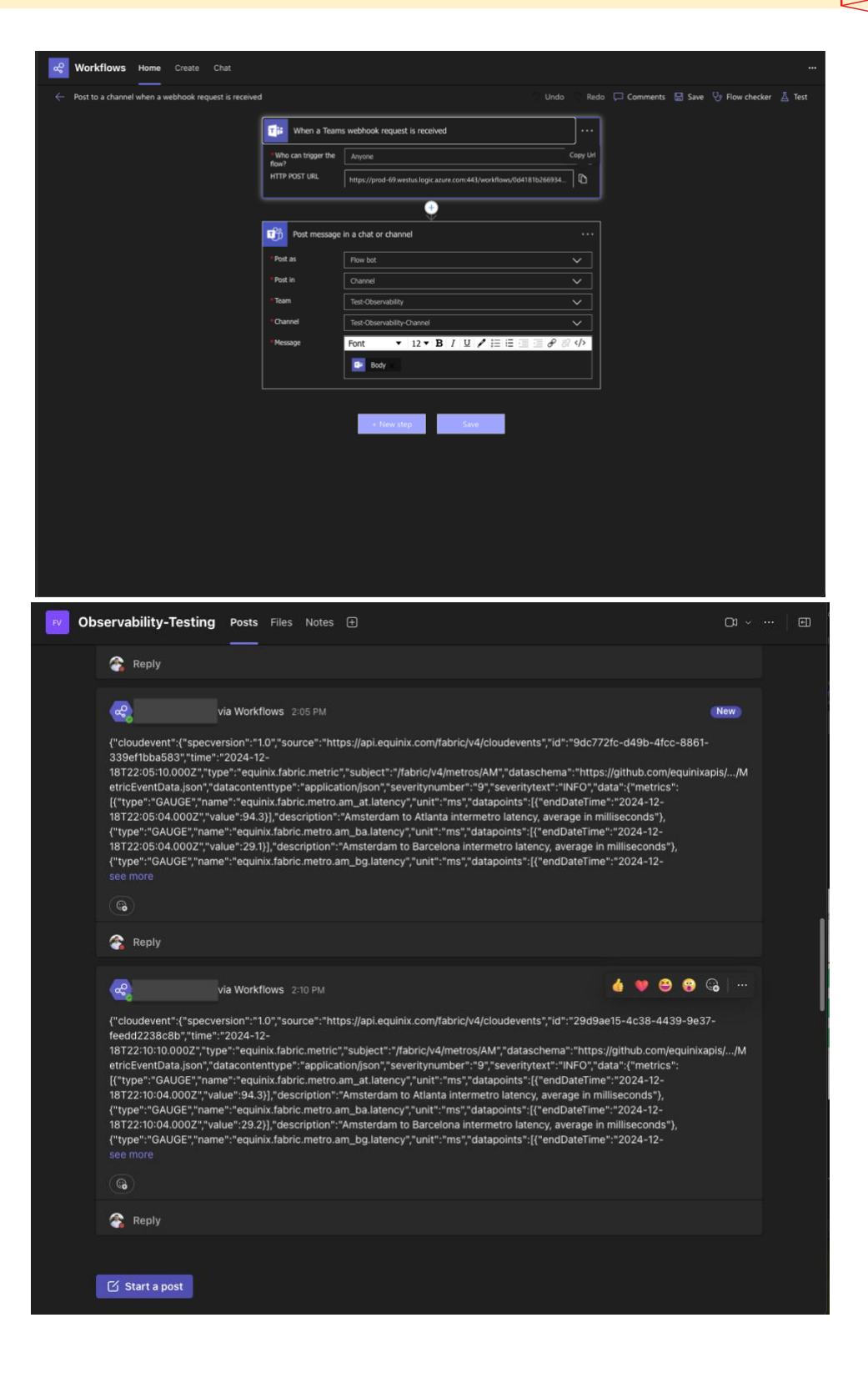